## **Modul Filterlisting**

#### Inhalt

| Funktionsbeschreibung                                                                  | 2  |
|----------------------------------------------------------------------------------------|----|
| Systemeinstellungen                                                                    | .3 |
| Installation                                                                           | .3 |
| Wichtige Information                                                                   | .3 |
| Menüeinstellungen                                                                      | .4 |
| Filter Listing Template                                                                | .5 |
| Filter Listing Sortierung                                                              | .6 |
| Produkte & Attribute                                                                   | 7  |
| BUI Optionen & Multioptionen & Optionen (BETA) <b>Fehler! Textmarke nicht definier</b> | t. |

## Funktionsbeschreibung

Mit diesem Modul können Sie anhand von vordefinierten Filtereigenschaften nach entsprechenden Artikel suchen.

Kunden haben nach der Installation des Plugins die Möglichkeit nach untenstehenden Kriterien zu suchen:

- Sortierung
- Preis
- Filtereigenschaften

   (z.B. Größe, Beschaffenheit, Maße, Farbe etc. die im Admin beim Plugin definiert und mit jedem Artikel verknüpft werden müssen.
   Wichtig: Die Eingeschaften und Werte werden im Admin beim Plugin definiert.
   Das Plugin unterstützt nicht die Eigenschaften vom MasterSlave Plugin bzw. es wird nicht nach dessen Eigenschaften gefiltert)
- Anzahl der anzuzeigenden Produkte

Bei jedem Listing steht Ihnen noch das Feature "Ansicht wählen" zur Verfügung. Mit diesem Feature können die Kunden ihr gewünschtes Produktlisting-template auswählen. Die Produktlisting-Templates können Sie im Admin hinzufügen.

Features:

- Einfach über das Adminpanel zu installieren
- Aktivieren / Deaktivieren von einzelnen Features
- Einfügen von Produktlistingtemplates im Admin
- Einstellen der Produktanzahl die angezeigt werden soll, je Seite

## Systemeinstellungen

Systemvoraussetzung für dieses Plugin ist das Shopsystem Veyton ab Version 4.0.13.

### Installation

#### Wichtige Information

Das Modul beinhaltet folgende Ordner:

plugins: Ordner des Moduls lic: Lizenzdatei xtFramework: Darin sind alle angepassten Dateien von Veyton Die Versionsinformation finden Sie im Admin oberhalb des Headers. templates/IHRTEMPLATE/ = Template-Dateien

#### Wichtig: Bevor Sie die Dateien hochladen und gegebenenfalls ersetzen, müssen Sie ein Backup der zu überschreibenden Dateien und der Datenbank erstellen

#### 1. Kopieren Sie die Ordner plugins und lic hoch

 Kopieren Sie den Inhalt des Ordners xtFramework bzw. den Inhalt der Dateien von Ihrer Veyton Version hoch und überschreiben Sie die Dateien auf Ihren Server (Backup vorher nicht vergessen!!)
 Kopieren Sie den Inhalt des Ordners templates/IHRTEMPLATE/ hoch oder fügen Sie die Passagen Die zwischen <!-- FILTER --> und <!-- FILTER ENDE --> sind in Ihr bestehendes Template in den jeweiligen Dateien. Gegebenenfalls den Ordner Templates\_c leeren (ausser den Dateien htaccess und index.html)

#### Installation:

Klicken Sie im Menu "Inhalte-deinstallierte Plugins" (Punkt 1). In der Liste finden Sie dann den Eintrag Filterlisting. Klicken Sie rechts auf den Installieren Button (Punkt 2). Darauf hin öffnet sich ein Fenster und die Installation wird ausgeführt.

#### Aktivieren:

Nach der erfolgreichen Installation finden Sie unter installierte Plugins (Punkt 1) den Eintrag Filterlisting . Klicken Sie auf den Bearbeiten-Button (Punkt 2) um das Modul zu aktivieren und Einstellungen vorzunehmen.

Setzen Sie einen Haken bei Plugin Status und wählen Sie "Filter Listing aktivieren" = true aus um das Modul zu aktivieren.

| Aktion *                                  |                          |
|-------------------------------------------|--------------------------|
| Standard                                  |                          |
| Name:                                     | Filter Listing           |
| Plugin Status:                            | $\checkmark$             |
| Code:                                     | pix_filter               |
| Main Store                                |                          |
| Filter Listing aktivieren:                | true                     |
| Shop-ID:                                  | 1                        |
| Preis Filter aktivieren:                  | true                     |
| Minimaler Preis:                          | 1                        |
| Maximaler Preis:                          | 1000                     |
| Produkte Anzeigewerte:                    | 25, 50, 75, 100,150      |
| Anzeige Produkte pro Seite<br>aktivieren: | true                     |
| Template-Switcher aktivieren:             | true 💌                   |
| Domain des Shops:                         | http://localhost/veyton/ |

Shop-ID = Hier die Shop-ID Ihres Shops eintragen. Bei einem Shop wäre dies normalerweise die ID = 1 Preisfilter aktivieren = Aktivieren des Schiebereglers für die Preise

Minimaler / Maximaler Preis = Hier können Sie Ihre gewünschten Werte für den Preisfilter einfügen Produkte Anzeigewerte = kommagetrennt

Anzeige Produkte pro Seite = Anzeige des Dropdowns zum Auswählen , wie viel Produkte angezeigt werden sollen

Template-switcher = Anzeige des Dropdowns zum Auswählen der Anzeigetemplates

Domain Ihres Shops : Bitte geben Sie hier die exakte Domain ein von Ihrem Shop inkl. Unterverzeichnis

Die Administrationsseite erneut mit F5 neu laden.

### Menüeinstellungen

Nachdem die Seite neu geladen wurde finden Sie unter Shop folgende neue Punkte vom Modul .

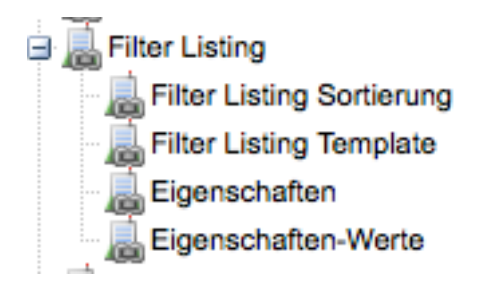

### **Filter Listing Template**

Hier können Sie Neue Templates für das Modul einbinden. Nach der Installation sind eventuell alle Templates deaktiviert. Sie müssen unbedingt mindestens ein Template aktivieren. Diese müssen vorher in den Ordner templates/IHRTEMPLATE/ xtCore/pages/product\_listing/ hochgeladen werden.

| Suchen: | 🔎 🕀 Neu 🥒 B | earbeiten 😑 Löschen 🛟 Neu Laden 💡 | Auswahl aktiviere |
|---------|-------------|-----------------------------------|-------------------|
| Auswahl | Status      | Name                              | Actions           |
|         | •           | Dreispaltig                       |                   |
|         | •           | Als Liste                         |                   |
|         | •           | normal                            |                   |

I

| Aktion                   |                             |
|--------------------------|-----------------------------|
| Template Standard        |                             |
| Filter Listing Template: | normal.html 👻               |
| Deutsch 🗱 English        | - Bitte wählen -            |
|                          | Standardtemplate            |
| Name:                    | normal.html                 |
|                          | startseiten_listing_v1.html |
|                          | treecolumn.html             |
|                          | line_listing_v1.html        |

Nachdem Sie das Template hochgeladen haben, erscheint es im Dropdown "Filter-Listing-Template". Geben Sie dem Template einen Namen und klicken auf Speichern

# **Filter Listing Sortierung**

| Auswahl | ID 🕶 | Sortierungskey | Status | Name                    | Actions |
|---------|------|----------------|--------|-------------------------|---------|
|         | 6    | date-desc      |        | Hinzugefügt absteigend  | 2 🔾     |
|         | 5    | date           | •      | Hinzugefügt aufsteigend | : 🛃 🥥   |
|         | 4    | name-desc      |        | Name absteigend         | 2 🔾     |
|         | 3    | name           | •      | Name aufsteigend        | 2 🔾     |
|         | 2    | price-desc     |        | Preis absteigend        | 2 🔾     |
|         | 1    | price          | •      | Preis aufsteigend       |         |
|         |      |                |        |                         |         |

Zur Zeit werden nur die untengenannten Funktionen unterstützt

Date-desc = Datum absteigend date = Datum aufsteigend name-desc = Name anbsteigend Name = aufsteigend price-desc = Preis absteigend price = Preis aufsteigend

# **Eigenschaften und Eigenschaftenwerte**

Damit im Filterlisting nach Eigenschaften gesucht werden kann, müssen Sie Ihren Produkten Eigenschaften z.b. Größe und Eigenschaftenwerte z.b. S, M, L zuweisen. Dann kann der Kunde wie im unterem Bild zu sehen ist, Produkte nach Eigenschaften suchen

Kategorien Preisoptionen - Auswählen • Preisoptionen Sonstiges Kein Bild Kein Bild Kein Bild Schliesse 2 Ihre Auswahl • Farbe 2 Rot gelb STANDARDARTIKEL ARTIKEL MIT SONDERPREIS ARTIKEL MIT STAFFELPREISEN 59,50 EUR 178,50 EUR 59,50 EUR - 35,70 EUR ○Adidas ○Puma ○Nike Preis ? incl. 19 % USt zzgl. Versandkosten incl. 19 % USt zzgl. Versand incl. 19 % USt zzgl. Versandkosten osten 1 EUR - 1000 EUR DETAILS DETAILS DETAILS Seiten: 1 / 1 1 Anzahi der Produkte 2 - Auswählen -• ? Sortierung Ansicht wählen • ? Anzeige Ansicht wählen -

#### Wichtig: Das Plugin filtert nicht nach Eigenschaften des Fremdplugins "MasterSLave" !!

### Eigenschaften

| Dashboard 🛛 installierte Plugins 🕱 🔪 installierte Plugins Bearbeiten 🕷 🛛 Eigenschaften 🕷 |             |                      |        |                        |                           |           |
|------------------------------------------------------------------------------------------|-------------|----------------------|--------|------------------------|---------------------------|-----------|
| Aktion -                                                                                 |             |                      |        |                        |                           |           |
| Suchen:                                                                                  | 🔎 💿 Ne      | u 🥒 Bearbeiten 😑 Lös | chen 🗘 | Neu Laden 💡 Auswahl al | ttivieren   🗑 Auswahl dea | ktivieren |
| Auswahl                                                                                  | Option-ID 🗸 | Filter Typ           | Status | Reihenfolge            | Name                      | Actio     |
|                                                                                          | 3           | brand                | 0 0    | 3                      | hersteller                |           |
|                                                                                          | 2           | schliesse            | 0      | 1                      | Schliesse                 | 2         |
|                                                                                          | 1           | color                | •      | 2                      | Farbe                     |           |
|                                                                                          |             |                      |        |                        |                           |           |

Aktion 

Standard Template

Filter Typ: brand

Status:

Reihenfolge: 3

Peutsch
Name: hersteller

Beschreibung:

Sepeichern Content of the second of the second of the s

Klicken Sie in der Navigation auf Eigenschaften und dann auf dem Button "Neu".

Filtertyp: Hier müssen Sie eine Definition eingeben für die Eigenschaft. Diese wird Parameter genutzt. Keine Sonder- oder Leer-Zeichen eingeben!

Z.b. Sie haben eine Eigenschaft "Größe", dann empfiehlt es sich als Definition entweder "size" oder "groesse" zu wählen. Sollte ein Kunde dann filtern, würden z.b. folgende Urlparameter generiert:

#### ?size=1

Wählen Sie unter dem Karteireiter "Template" ihr gewünschtes Template aus

Pix\_dropdown.html = Erzeugt ein Dropdown/ Select mit der Eigenschaft und deren Werte Pix\_radio.html = Erzeugt Radio Buttons mit der Eigenschaft und deren Werte default.html = Erzeugt Checkboxen mit der Eigenschaft und deren Werte

| Aktion -                 |                                      |  |  |  |
|--------------------------|--------------------------------------|--|--|--|
| Standard Template        |                                      |  |  |  |
| Filter Listing Template: | pix_radio.html                       |  |  |  |
| Deutech                  | - Bitte wählen -                     |  |  |  |
| Deutsch                  | Standardtemplate                     |  |  |  |
| Name:                    | brand.html                           |  |  |  |
| Beschreibung:            | color.html                           |  |  |  |
|                          | default.html                         |  |  |  |
|                          | pix_dropdown.html                    |  |  |  |
|                          | pix_radio.html                       |  |  |  |
|                          | price.html                           |  |  |  |
|                          | size.html                            |  |  |  |
|                          |                                      |  |  |  |
|                          |                                      |  |  |  |
|                          | 🖺 Speichern 📙 Übernehmen 🗱 Neu Laden |  |  |  |

## Eigenschaftenwerte

| ichen:   |                        | 🙂 Neu 🧹 Bearbeiten 🤇 | Uöschen 🐝 | Neu Laden 🐨 Au | swahl aktivieren 🖤 Au | swahl deaktiviere |
|----------|------------------------|----------------------|-----------|----------------|-----------------------|-------------------|
| uswahl   | Werte-ID 👻             | Option-ID            | Status    | Reihenfolge    | Name                  | Actio             |
| Option-1 | ID: Farbe (3 Items)    |                      |           |                |                       |                   |
|          | 3                      | Farbe                | •         | 0              | braun                 | 26                |
|          | 2                      | Farbe                | •         | 0              | gelb                  | 2 🤇               |
|          | 1                      | Farbe                | •         | 0              | Rot                   | 2 🤇               |
| Option-1 | ID: Schliesse (2 Item  | s)                   |           |                |                       |                   |
|          | 5                      | Schliesse            | •         | 0              | hinten                | 2 🤇               |
|          | 4                      | Schliesse            | •         | 0              | vorne                 | 2                 |
| Option-1 | ID: hersteller (3 Item | s)                   |           |                |                       |                   |
|          | 8                      | hersteller           | 0         | 0              | Nike                  | 2 🤇               |
|          | 7                      | hersteller           | •         | 0              | Puma                  | 2 🤇               |
|          | c                      | hereteller           |           | 0              | Adidaa                |                   |

Wenn Sie Eigenschaften erstellt haben, können Sie denen Eigenschaftenwerte zuordnen (z.b. Eigenschaft Größe, Eigenschaftenwerte: S,M,L,XL...)

Klicken Sie dazu auf Eigenschaftenwerte und dann auf den Button "Neu".

Wählen Sie unter Option-ID die Eigenschaft die Sie mit dem Wert verknüpfen möchten.

Name: Name des Werts Reihenfolge: Sortierreihenfolge des Werts

Status: Aktivieren bzw. Deaktivieren des Werts

| Aktion *      |                       |                 |
|---------------|-----------------------|-----------------|
| Standard      |                       |                 |
| Option-ID:    | 1 ~                   |                 |
| Status:       | - Bitte wählen -      |                 |
| Reihenfolge:  | Keine Auswahl         |                 |
|               | Farbe                 |                 |
| Deutsch       | Schliesse             |                 |
| Name:         | hersteller            |                 |
| Beschreibung: |                       |                 |
|               |                       |                 |
|               |                       |                 |
|               |                       |                 |
|               |                       |                 |
|               |                       |                 |
|               |                       |                 |
|               | L                     |                 |
|               | 🖷 Speichern 💾 Überneh | men 🗱 Neu Laden |

#### Templateanpassungen

 Öffnen Sie die index.html Ihres Templates und fügen Sie an gewünschter Stelle folgendes ein: {box name=pix\_filter type=user }

Die grafische Anpassungen des Filtertemplates können Sie im Template plugins/pix\_filter/templates/boxes/box\_pixfilter.html vornehmen bzw. auch in deren CSS Datei "css.css" die sich im Ordner plugins/pix\_filter/css befindet.

Sie können je nach eingesetzter Xt:Commerce Version den Ordner plugins/pix\_filter/templates in ihr templateverzeichnis kopieren (z.b. templates/xt\_default/plugins/)

Erstellen Sie imOrdner z.b. templates/xt\_default/plugins/ einen Ordner pix\_filter und kopieren Sie dann darin den Inhalt des Ordners "plugins/pix\_filter/templates"

Bei Fragen und Problemen können Sie sich an unseren Support melden.

Weitere Module finden Sie auf unserer Webseite <u>www.pixeleyes.de</u>

Individuelle Anpassungen richten Sie bitte an info@pixeleyes.de

Pixeleyes Geschäftsführer: Stefan Pakos Oststraße 82 42551 Velbert Tel.: 02051 313533 Fax: 02051 6076640